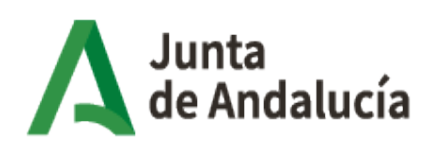

Consejería de Economía, Hacienda y Fondos Europeos

Instituto de Estadística y Cartografía de Andalucía

## Visor Cartográfico de Espacios Productivos de Andalucía (ESPAND)

Manual de usuario

Versión: 4.0 Fecha: 2/12/2024

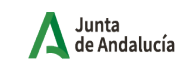

## ÍNDICE

| 1 INTRODUCCIÓN                                     | 5         |
|----------------------------------------------------|-----------|
| 1.1 Objeto                                         | 5         |
| 1.2 Alcance                                        | 5         |
| 1.3 Funcionalidad                                  | 5         |
| 2 DESCRIPCIÓN DEL VISOR                            | 6         |
| <u>3 GESTOR DE PANELES</u>                         | 7         |
| 3.1 Gestión de capas                               | 7         |
| 3.1.1 Capas activas:                               | 8         |
| 3.1.2 Capas de fondo:                              | <u>10</u> |
| 3.1.3 Capas favoritas:                             | <u>11</u> |
| 3.2 Añadir capas                                   |           |
| 3.2.1 Cargar servicios WMS                         |           |
| 3.2.2 Cargar capas locales                         |           |
| 3.3 Búsquedas                                      | 14        |
| 3.3.1 Búsqueda de topónimos                        | 14        |
| 3.3.2 Búsqueda en catálogo                         |           |
| 3.3.3 Búsqueda catastral                           |           |
| 3.3.4 Búsqueda por coordenadas                     | 17        |
| 3.3.5 Búsqueda de calles y geobúsquedas            | <u>18</u> |
| 3.4 Herramientas                                   | <u>19</u> |
| 3.4.1 Herramienta de dibujo                        |           |
| 3.4.2 Herramienta de medida                        | 20        |
| 3.4.3 Impresión del mapa                           | 20        |
| 3.5 Gestión de la sesión                           |           |
| 4 Herramientas de búsqueda de Espacios Productivos | 23        |
| 4.1 Espacios Productivos                           |           |
| 4.2 Parcelas libres                                |           |
| 4.3 Directorio de empresas                         | 27        |
| 5 OTRAS FUNCIONALIDADES                            |           |
| 5.1 Consulta de capas                              | 28        |
| 5.1.1 Información de Espacios Productivos          |           |

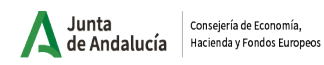

| 5.1.2 Información de parcelas y empresas en espacios productivos | 32 |
|------------------------------------------------------------------|----|
| 5.2 Zoom                                                         | 33 |
| 5.3 Zoom inicial                                                 | 33 |
| 5.4 Información del mapa                                         | 33 |

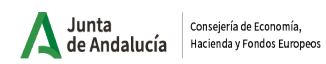

Instituto de Estadística y Cartografía de Andalucía

# Índice de Figuras

| Figura 1: Imagen principal del visor                        | 6  |
|-------------------------------------------------------------|----|
| Figura 2: Gestor de paneles                                 | 7  |
| Figura 3: Gestor de capas                                   | 7  |
| Figura 4: Capas activas                                     | 8  |
| Figura 5: Opciones de la capa                               | 9  |
| Figura 6: Capas de fondo                                    | 10 |
| Figura 7: Capas favoritas                                   | 11 |
| Figura 8: Añadir capas                                      | 12 |
| Figura 9: Cargar servicios WMS                              | 13 |
| Figura 10: Cargar capas locales                             | 13 |
| Figura 11: Búsquedas                                        | 14 |
| Figura 12: Búsqueda por topónimos                           | 15 |
| Figura 13: Búsqueda en Catálogo                             | 15 |
| Figura 14: Búsqueda catastral por referencia                | 16 |
| Figura 15: Búsqueda catastral por polígono/parcela          | 16 |
| Figura 16: Búsqueda por coordenadas (UTM ETRS89)            | 17 |
| Figura 17: Búsqueda por coordenadas (WGS84)                 | 17 |
| Figura 18: Buscador de calles y geobúsquedas                | 18 |
| Figura 19: Buscador de calles y geobúsquedas (ejemplo)      | 18 |
| Figura 20: Herramientas                                     | 19 |
| Figura 21: Herramienta de dibujo                            | 20 |
| Figura 22: Herramienta de medida                            | 20 |
| Figura 23: Impresión del mapa                               | 21 |
| Figura 24: Gestión de la sesión. Cargar sesión              | 22 |
| Figura 25: Gestión de la sesión. Guardar sesión             | 22 |
| Figura 26: Buscador de Espacios Productivos                 | 23 |
| Figura 27: Búsqueda de Espacios Productivos                 | 24 |
| Figura 28: Buscador de parcelas libres                      | 26 |
| Figura 29: Buscador del Directorio de Empresas              | 27 |
| Figura 30: Consulta de información                          | 28 |
| Figura 31: Consulta de información de Ciudades Industriales | 29 |
| Figura 32: Consulta de información de Espacios Productivos  | 29 |
| Figura 33: Consulta de información de parcelas              | 30 |
| Figura 34: Información de Espacios Productivos              | 31 |
| Figura 35: Información de parcelas y empresas               | 32 |
| Figura 36: Información del mapa                             | 33 |
|                                                             |    |

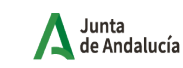

Consejería de Economía

#### INTRODUCCIÓN 1

## 1.1 Objeto

El propósito del presente documento es realizar un manual de ayuda que sirva para explicar la funcionalidad del visor cartográfico de Espacios Productivos de Andalucía.

## 1.2 Alcance

Este manual va dirigido a todas aquellos usuarios que hagan uso del visor de Espacios Productivos de Andalucía.

## 1.3 Funcionalidad

El visor cartográfico de Espacios Productivos de Andalucía va a permitir conocer de una forma rápida tanto la ubicación como las características principales de los diferentes Espacios Productivos de la Comunidad Autónoma.

Los Espacios Productivos están clasificados en siete tipologías: Industria y Construcción, LogísticoCientífico y Tecnológico, Servicios, Planificado, Trazado y Consolodado sin dato; pudiendo además obtener el parcelario con los usos y los solares disponibles.

El visor pone a disposición información tanto de espacios productivos y sus infraestructuras, como de las empresas instaladas en ellos en todo el territorio de la comunidad. El visor ofrece herramientas de navegación y filtrado tanto de espacios como de empresas, proporcionando información individualizada tanto de las áreas industriales (incluidas infraestructuras y parcelas catastrales), como de los establecimientos ubicados en las mismas, mediante una consulta interactiva en el mismo. Además la información de la empresas (Razón social, actividad, estrato de empleo y dirección Postal) puede descargarse como una tabla para su tratamiento por lo usuarios que lo deseen.

Asimismo, el visor cuenta con tecnología responsive que permite visualizarlo y obtener información de manera óptima en dispositivos móviles.

Junta de Andalucía

## 2 DESCRIPCIÓN DEL VISOR

Vista general y elementos principales:

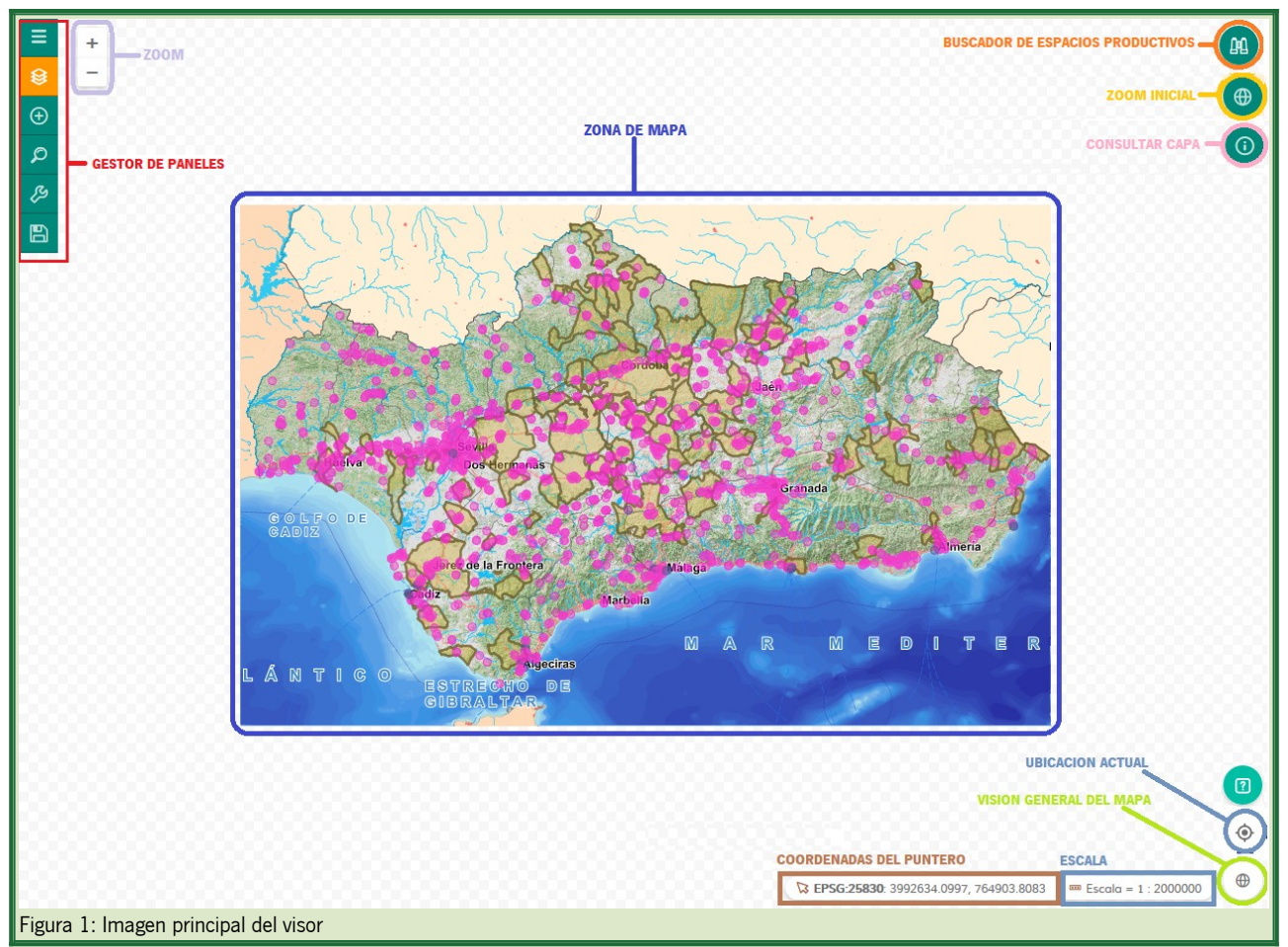

En la interfaz principal existen los siguientes grupos funcionales:

| Término                          | Explicación                                                   |
|----------------------------------|---------------------------------------------------------------|
| Zona de mapa                     | Zona donde se visualiza la información geográfica             |
| Zoom                             | Permite acercar o alejar el mapa                              |
| Gestor de paneles                | Zona con las herramientas disponibles para el mapa            |
| Consultar capa                   | Permite obtener la información de un punto concreto del mapa  |
| Zoom inicial                     | Permite hacer zoom sobre la vista inicial del mapa            |
| Buscador de Espacios Productivos | Permite realizar búsquedas de espacios productivos y empresas |
| Visión general del mapa          | Permite ver la zona que se está visualizando a menor escala   |
| Coordenadas del puntero          | Permite ver las coordenadas del puntero en UTM30              |
| Escala                           | Muestra la escala numérica del mapa                           |

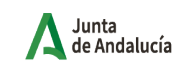

## **3 GESTOR DE PANELES**

El visor cuenta con herramientas para gestionar las capas, realizar búsquedas así como otras herramientas básicas útiles para utilizar el visor.

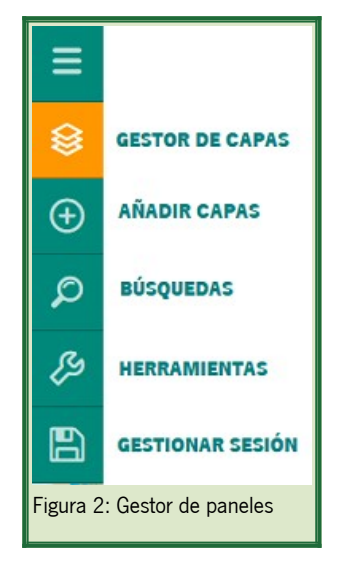

## 3.1 Gestión de capas

El visor cartográfico permite gestionar las capas activas, cambiar las capas de fondo y añadir nuevas capas al mapa dentro de una selección de capas.

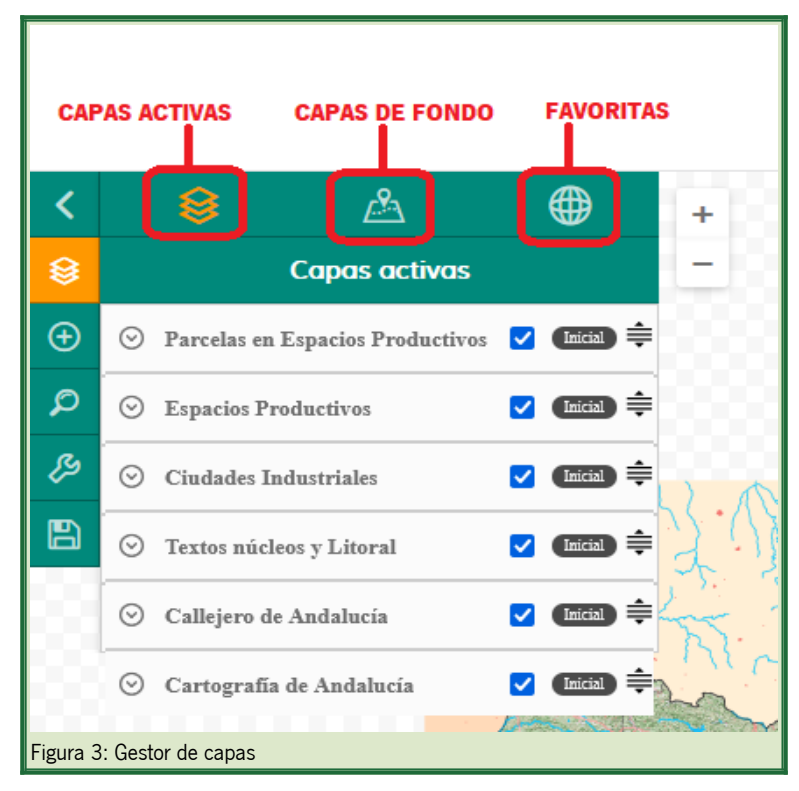

#### 3.1.1 Capas activas:

Esta pestaña gestiona las capas activas en el mapa. Permite ordenar las capas, activarlas/desactivarlas, cambiar la opacidad y ver atributos como la leyenda o los metadatos.

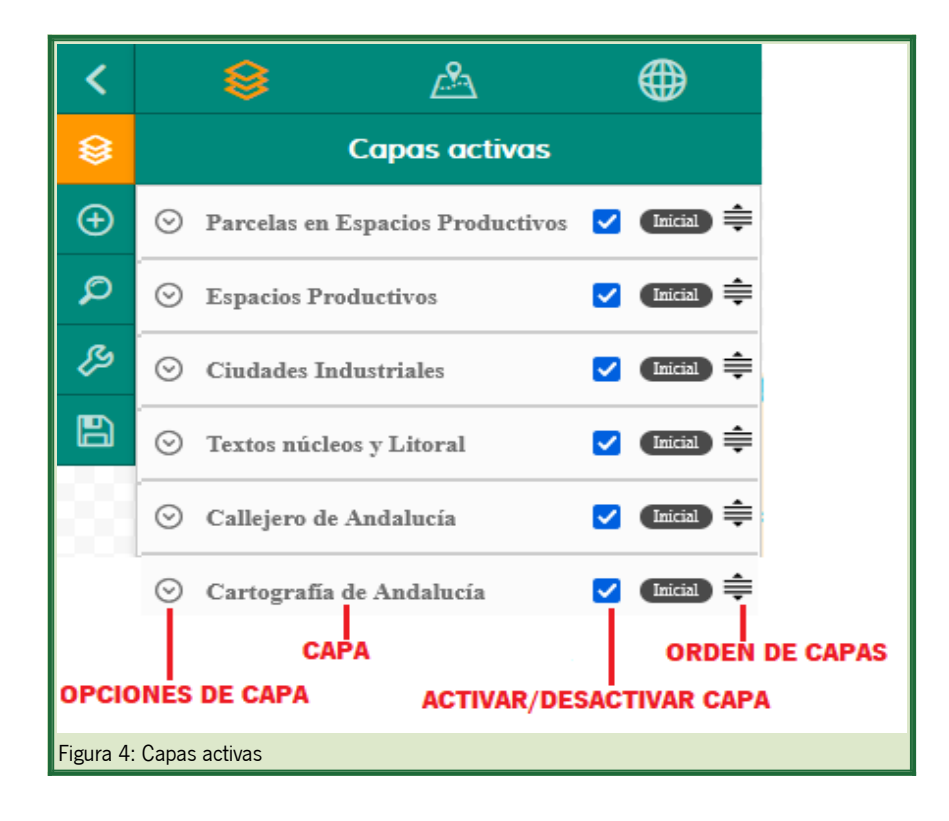

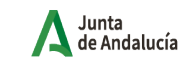

#### Opciones de la capa:

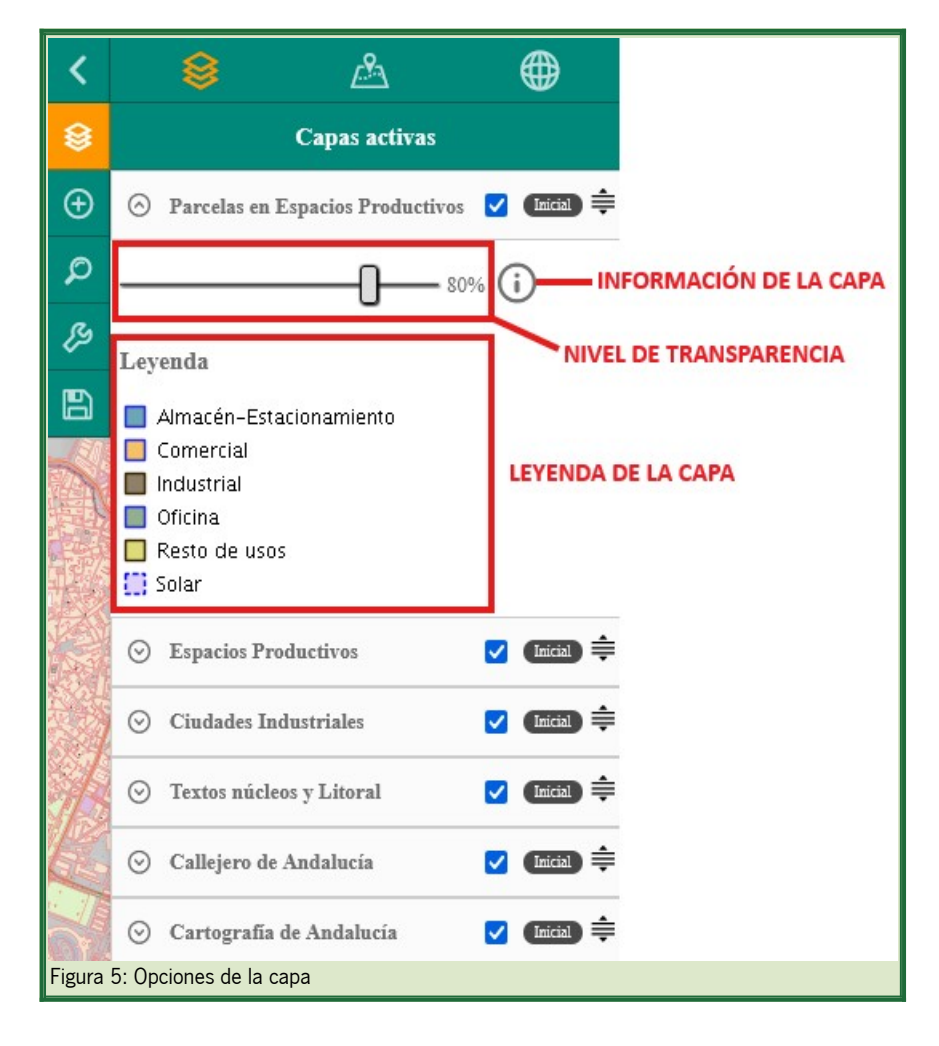

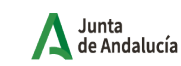

## 3.1.2 Capas de fondo:

Se establecen una serie de mapas base disponibles pudiendo seleccionar un mapa base.

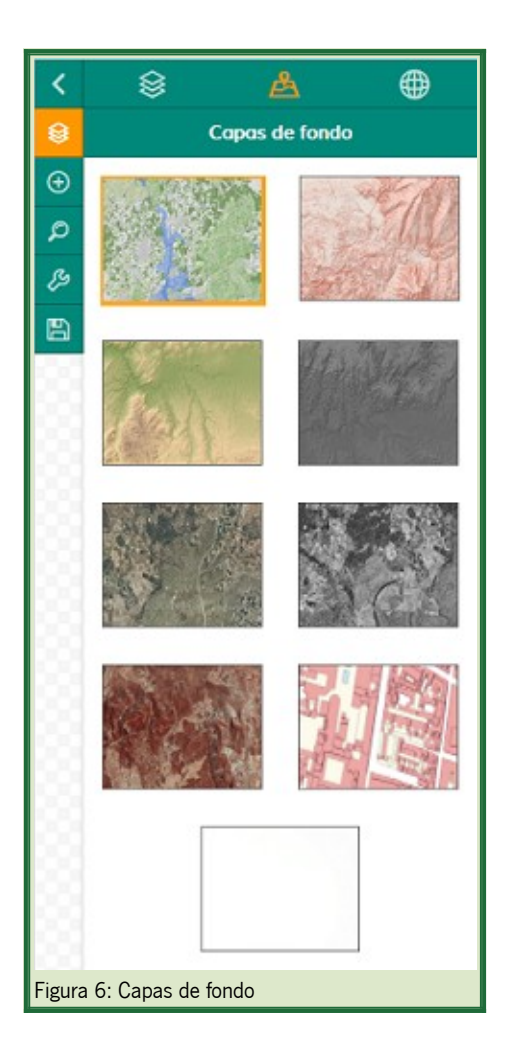

#### Capas base disponibles:

- SIOSE + MDT 2013: fondo cartográfico compuesto por el SIOSE (Sistema de Información sobre Ocupación del Suelo ) y el MDT 2013 (modelo digital del terreno) del año 2013
- Modelo de pendientes 2016: fondo cartográfico con la pendientes del MDT del año 2016
- Modelo Digital del Terreno 2016 (tintas hipsométricas): fondo cartográfico con aplicación de distintos colores en cartografía para señalar la elevación del terreno
- Modelo Digital del Terreno 2016 (pancromático): fondo cartográfico con aplicación de distintos niveles de gris en cartografía para señalar la elevación del terreno
- Ortofotografía Digital de Andalucía año 2022 (RGB): fondo cartográfico compuesto por la ortofotografía en color del año 2022
- Ortofotografía Digital de Andalucía año 2022 (pancromático): fondo cartográfico compuesto por la ortofotografía en blanco y negro del año 2022

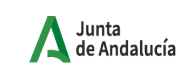

- Ortofotografía Digital de Andalucía año 2022 (infrarrojo): fondo cartográfico compuesto por la ortofotografía en el canal infrarrojo cercano del año 2022
- Base Cartográfica Callejero Digital de Andalucía: fondo cartográfico del Callejero Digital Unificado de Andalucía (CDAU)
- Sin fondo: fondo cartográfico en blanco

### 3.1.3 Capas favoritas:

El visor permite cargar capas al mapa de entre grupos de capas favoritas. Al seleccionar una capa, se muestra como temática dentro de "Capas activas".

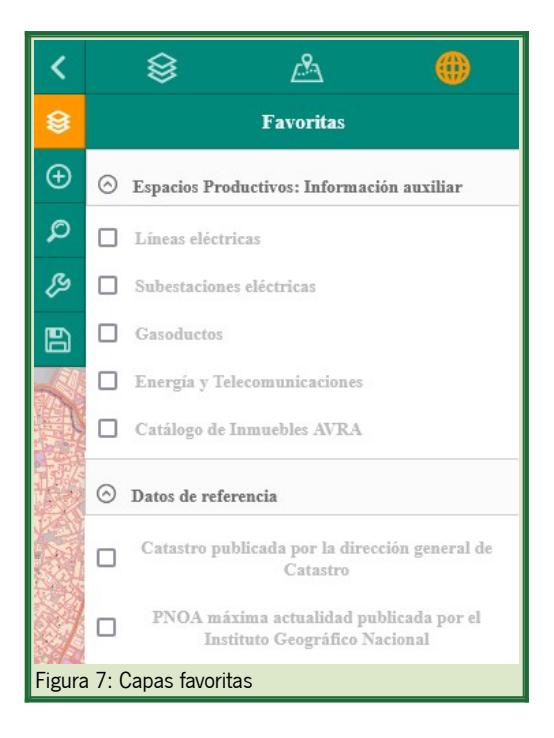

El visor cartográfico de Espacios Productivos tiene las siguientes capas "Favoritas":

- Espacios Productivos: información auxiliar
  - Líneas eléctricas: contiene información de la tensión de las líneas eléctricas existentes en los espacios productivos de Andalucía
  - **Subestaciones eléctricas:** contiene información de la tensión de la subestaciones eléctricas existentes en los espacios productivos de Andalucía
  - Gasoductos: contiene información de las características de los Gasoductos existentes en los espacios productivos de Andalucía
  - Energía y telecomunicaciones: contiene información auxiliar sobre energía y comunicaciones asociada a cada espacio productivo
  - · Catálogo de Inmuebles AVRA: contiene información relativa a los inmuebles de la Agencia de Vivienda y

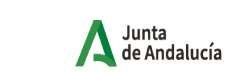

Rehabilitación de Andalucía

- Datos de referencia
  - Catastro: información del Catastro publicada por la Dirección General de Catastro
  - **PNOA máxima actualidad:** imagen de satélite Sentinel2 a escalas menores de 1:70.000 y las ortofotografías PNOA de máxima actualidad para escalas mayores, para toda España

## 3.2 Añadir capas

El visor permite añadir las capas que el usuario considere necesarias bien a partir de servicios WMS publicados bien cargando capas locales de diferentes formatos

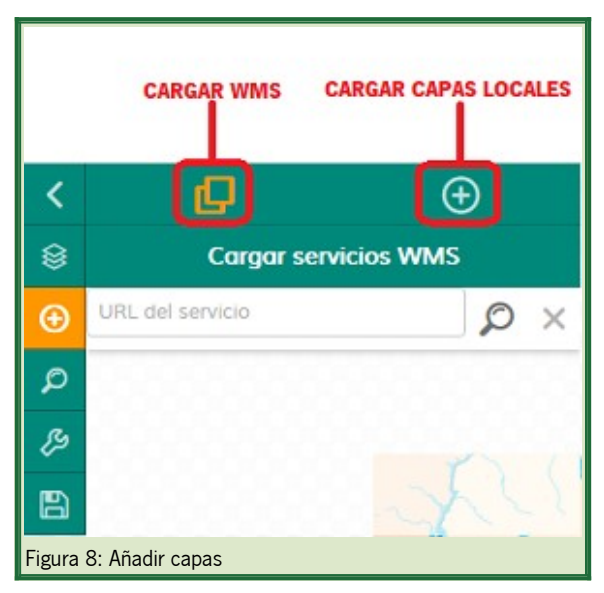

### 3.2.1 Cargar servicios WMS

Inserta la url del servicio WMS, busca las capas y selecciona aquellas que quieras añadir al mapa.

La capa añadida aparece como capa WMS en capas activas.

Pulsa sobre 👷 para limpiar los resultados y la búsqueda.

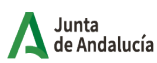

Consejería de Economía, Insti Hacienda y Fondos Europeos

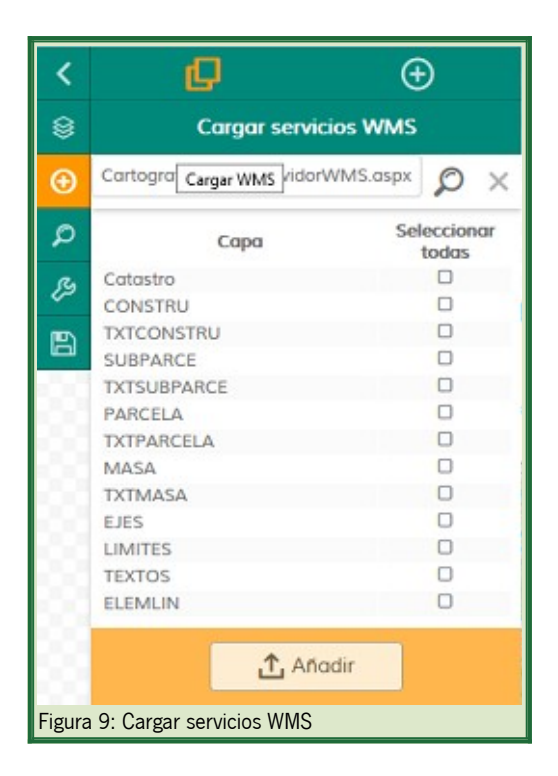

#### 3.2.2 Cargar capas locales

Carga una capa de un archivo local del ordenador en los formatos permitidos (KML, SHP, GPX y GeoJSON). Es posible asignarle el nombre identificativo que se mostrará en las capas activas. Opcionalmente se puede centrar la vista en la capa al cargarla, y extraer los estilos si se trata de un archivo KML.

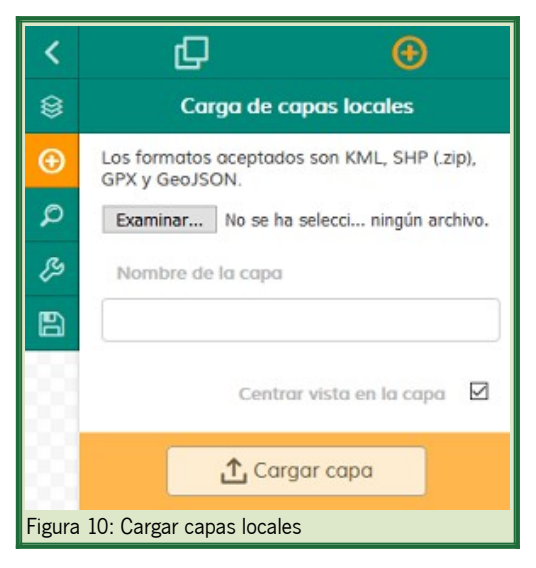

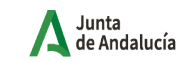

## 3.3 Búsquedas

El visor permite realizar diferentes tipos de búsquedas especializadas.

Las búsquedas de espacios productivos y empresas tiene un panel independiente de búsquedas que se detalla mas adelante.

| то | CAT<br>PÓNIMOS | rálogo        | CATAST  | RO                  | DAS<br>CALLEJERO |
|----|----------------|---------------|---------|---------------------|------------------|
| <  |                | Ø             | ¢       |                     |                  |
| 8  | В              | úsqued        | a de ta | oponimos            |                  |
| Ð  | Nombre         |               |         |                     |                  |
| ø  |                |               |         |                     |                  |
| ß  | ● En           | npieza<br>por | 0       | Contiene<br>palabra | la               |
| 8  | Provincio      |               |         |                     |                  |
|    | Provincio      | I             |         |                     | ~                |
|    | Municipi       | D             |         |                     |                  |
|    | 🖁 Bu           | iscar         |         | OLim                | npiar            |

### 3.3.1 Búsqueda de topónimos

Permite la búsqueda de topónimos en el nomenclátor de Andalucía.

Se pueden aplicar filtros que empiecen o contengan la palabra buscada, dentro de la provincia y municipio escogido. Al darle a buscar, muestra todos los resultados obtenidos, permitiendo centrar el mapa en cada uno de ellos al seleccionarlos. Al presionar el botón de limpiar, se eliminarán los resultados y la búsqueda.

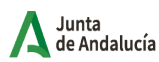

Consejería de Economía, Instituto Hacienda y Fondos Europeos

| <        | æ          | Ø              | ¢        | Ê                   | 5       |
|----------|------------|----------------|----------|---------------------|---------|
| ۲        |            | Búsqueo        | la de ta | oponimos            |         |
| Ð        | Nombr      | e              |          |                     |         |
| ø        |            |                |          |                     |         |
| B        | ۰          | Empieza<br>por | 0        | Contiene la palabra |         |
| B        | Provinc    | tia            |          |                     |         |
| 83       | Provinc    | :ia            |          |                     | ~       |
| 83       | Munici     | pio            |          |                     |         |
| 88       |            |                |          | Búsqueda de to      | pónimos |
|          | 2          | Buscar         |          |                     | ar      |
| Figura 1 | 2: Búsqued | a por topór    | nimos    |                     |         |

#### 3.3.2 Búsqueda en catálogo

Permite la búsqueda dentro del Catálogo de Datos y Servicios de Andalucía.

Una vez insertado el término y dando al botón de búsqueda, aparecerá la información de los metadatos de los servicios que coincidan con el término buscado. Además, se proporciona un botón para ver el metadato completo y otro para mostrar y añadir las capas seleccionadas del servicio WMS al visor en caso de que el metadato disponga de dicho servicio. Al pulsar sobre "limpiar búsqueda" se limpiarán los resultados y la búsqueda.

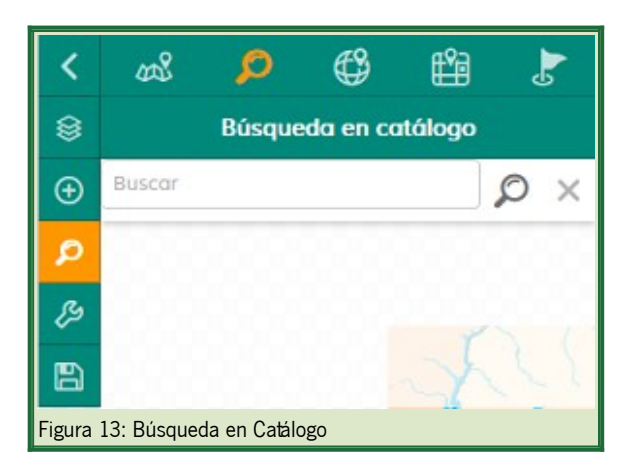

#### 3.3.3 Búsqueda catastral

Permite localizar sobre el mapa la posición de una referencia catastral o bien de un polígono/parcela para un municipio

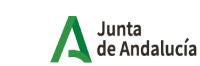

de una provincia dado.

Si se selecciona búsqueda por referencia, será necesario insertar la referencia catastral de 14 caracteres. Si se selecciona Polígono/Parcela, será necesario elegir la provincia y el municipio e introducir el número del polígono/parcela que se desea consultar. Al pulsar sobre buscar, el mapa se centrará sobre la localización catastral, señalando su centro con un punto. El botón limpiar elimina la búsqueda anterior junto con todos los parámetros introducidos.

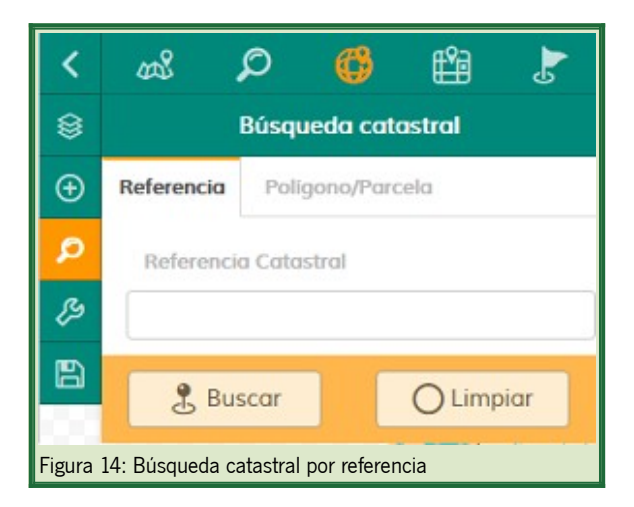

| <                                                  | ഷ്         | D 🕻        | r 🛱      | 5    |
|----------------------------------------------------|------------|------------|----------|------|
| ۲                                                  | E          | Búsqueda c | atastral |      |
| Ð                                                  | Referencia | Poligono/P | arcela   |      |
| ٩                                                  | Provincia  |            |          |      |
| ß                                                  | ALMERIA    |            |          | ~    |
| B                                                  | Municipio  |            |          |      |
|                                                    | Municipio. |            |          | ~    |
| 100                                                | Poligono   |            |          |      |
| 1993                                               |            |            |          | -    |
| 100                                                | Parcela    |            |          |      |
|                                                    |            |            |          | \$   |
|                                                    | 🗜 Bus      | car        |          | biar |
| Figura 15: Búsqueda catastral por polígono/parcela |            |            |          |      |

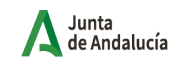

#### 3.3.4 Búsqueda por coordenadas

Permite localizar sobre el mapa la posición de una coordenada dada en varios sistemas de coordenadas distintos, como por ejemplo WGS84, UTM ETRS89 30N, UTM ETRS89 29N.

Al pulsar sobre buscar, el mapa se centrará sobre la coordenada introducida, señalando su centro con un punto. El botón limpiar elimina la búsqueda anterior junto con todos los parámetros introducidos.

En el caso de utilizar el sistema de referencia WGS84, se pedirán las coordenadas en grados sexagesimales, y en caso de querer introducir una coordenada negativa, bastará con insertar un "-" en la posición de los grados.

| <             | 😹 🔎 🤩 🛃                                     |
|---------------|---------------------------------------------|
| 8             | Localizador por coordenadas                 |
| Ð             | Sistema de coordenadas:                     |
| ø             | ETRS89 UTM huso 31N (25831)                 |
| <i>у</i><br>В | <b>X:</b> 234798,13                         |
|               | Y:<br>4154570,15                            |
| 2             | 🖁 Localizar 🕅 Limpiar                       |
| Figura        | a 16: Búsqueda por coordenadas (UTM ETRS89) |

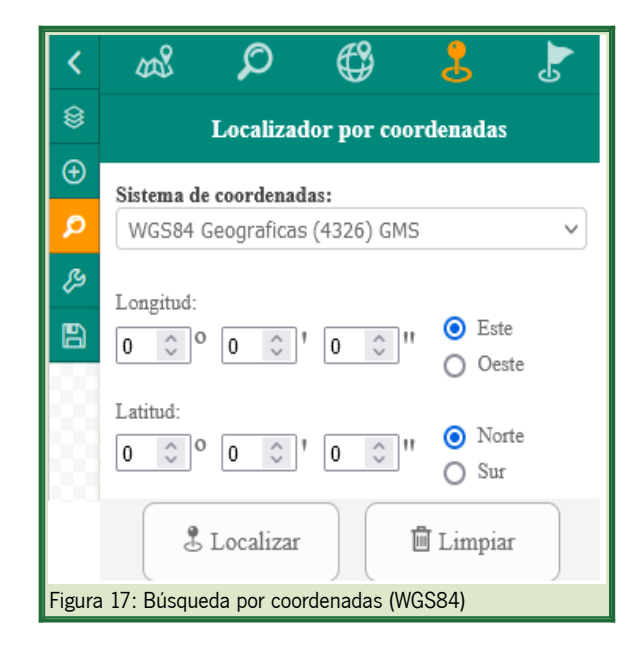

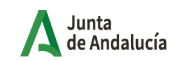

Consejería de Economía, Hacienda y Fondos Europeos

#### 3.3.5 Búsqueda de calles y geobúsquedas

Permite la búsqueda de vías y portales a través del Servicio de Geocodificación del Callejero Digital de Andalucía Unificado (CDAU), con autocompletado. Dispone a su vez de un buscador de elementos espaciales a través de un servicio de Geobúsquedas.

Para emplear la búsqueda de vías y portales, una vez introducido en la barra de búsquedas el término, se mostrarán los resultados posibles. Clicando sobre uno de ellos, el mapa se centrará sobre la localización.

Para emplear la búsqueda de elementos espaciales bastará con insertar el término y presionar enter o el botón de buscar.

Una vez realizada una búsqueda, siempre aparecerán 2 pestañas: una con los resultados de la búsqueda de vías y portales y otra con los elementos espaciales de geobúsquedas. Al pulsar sobre"limpiar búsqueda" se limpiarán los resultados y la búsqueda.

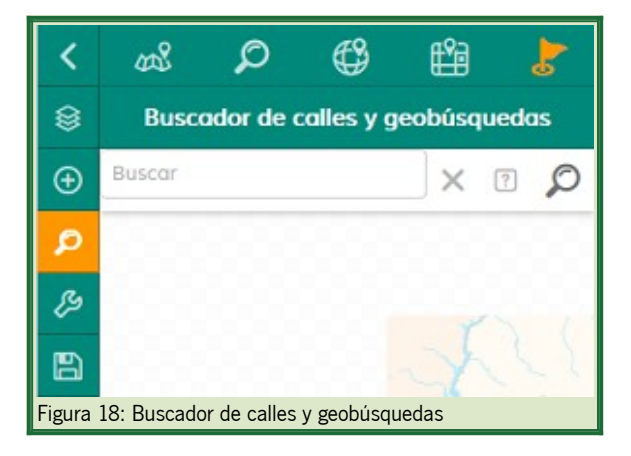

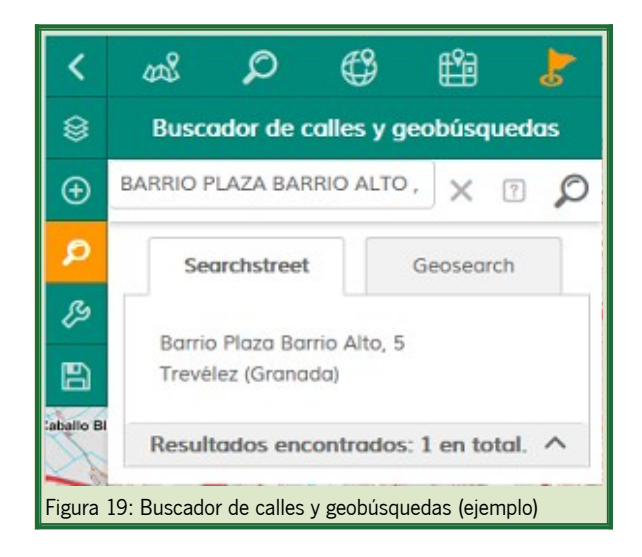

## 3.4 Herramientas

El visor dispone de herramientas que pueden se muy útiles para el usuario.

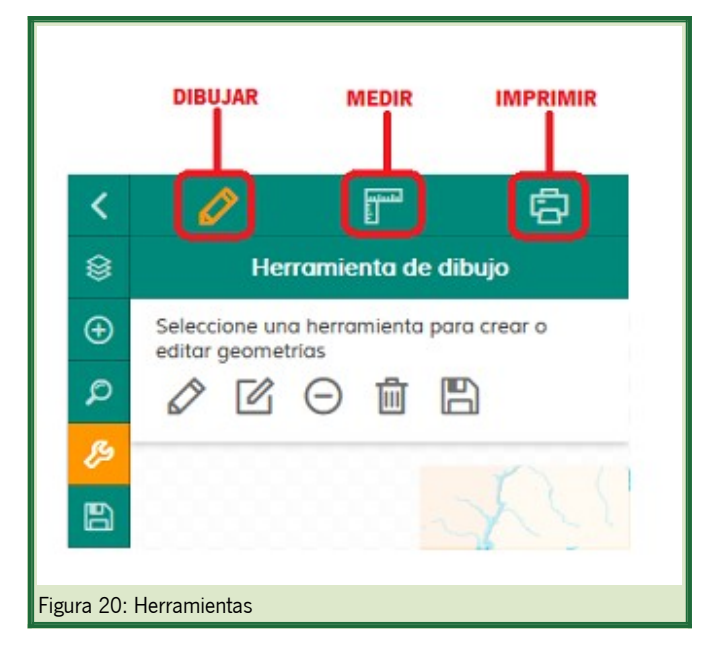

#### 3.4.1 Herramienta de dibujo

Permite crear una capa vectorial de puntos/líneas/polígonos y guardarla en formato KML.

Consta de las siguientes opciones:

- Añadir geometría: Al pulsar sobre esta opción permite elegir la geometría con la que dibujar sobre el mapa. Para puntos solo es necesario hacer click en el punto deseado en el mapa, para líneas/polígonos es necesario realizar un click por cada vértice y un doble click para finalizar.
- **Modificar geometría:** Permite modificar la posición o forma de las geometrías dibujadas al poner el ratón por encima de ellas y desplazando al lugar deseado.
- Eliminar geometría seleccionada: Permite eliminar la geometría que se pulse tras seleccionar esta acción.
- Eliminar todas las geometrías: Elimina todas las geometrías dibujadas.
- Guardar como KML: guarda la capa vectorial en formato KML.

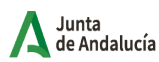

Consejería de Economía, Instit Hacienda y Fondos Europeos

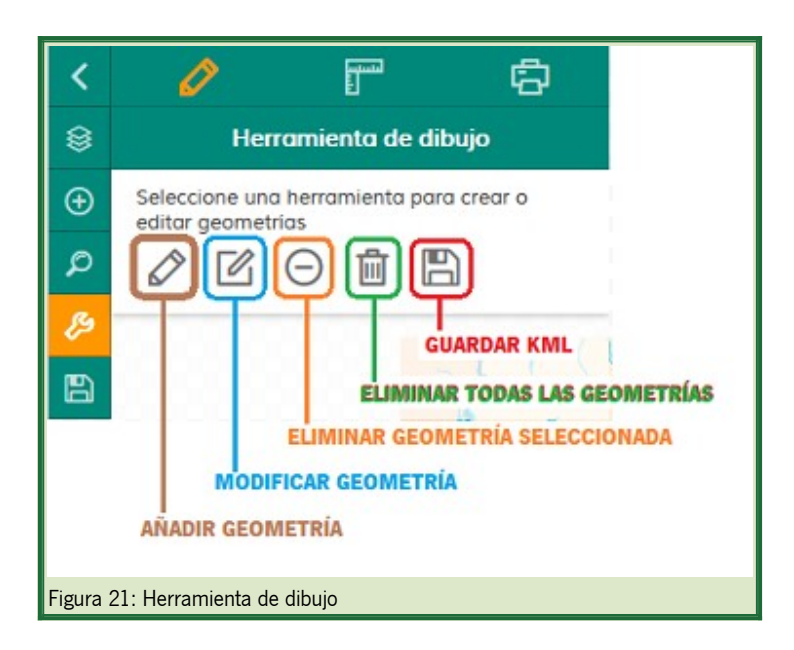

#### 3.4.2 Herramienta de medida

Permite la medición de áreas y distancias sobre el mapa.

Para medir áreas o distancias, una vez seleccionada la opción, es necesario realizar un click en el mapa por cada vértice de la medición y un doble click para finalizar.

En un popup se mostrará la medición acumulada. Es posible eliminar todas las mediciones realizadas pulsando sobre el botón "borrar medidas".

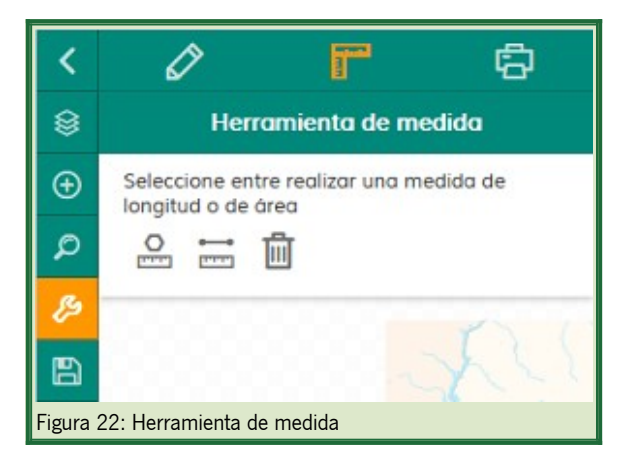

#### 3.4.3 Impresión del mapa

Permite la impresión del mapa en diferentes formatos y plantillas.

Consta de las siguientes opciones:

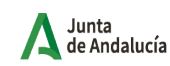

- Título: Título del mapa. Disponible en las plantillas A3/A4.
- Descripción: Descripción que aparecerá en el mapa. Disponible en las plantillas A3/A4.
- Plantilla: Es posible elegir entre tamaño de hoja A3/A4 (con la leyenda en una hoja o varias), imagen apaisada y cuadrada.
- **DPI:** Permite modificar los puntos por pulgada (resolución) de la imagen del mapa.
- Formato: Es posible elegir entre pdf y los formatos de imagen png y jpg.
- Forzar escala: Al marcarlo, la impresión del mapa se ajusta la escala exacta más cercana.
- % ajustar texto: Es el porcentaje de la etiqueta que debe ubicarse dentro de la geometría para imprimir dicha etiqueta.

Una vez seleccionadas las opciones de impresión, al pulsar imprimir se procesará la petición y se generará en la cola de impresión el fichero solicitado. Solo es necesario pulsar sobre él para descargarlo. Al presionar el botón Borrar, elimina la cola de impresión y los parámetros introducidos.

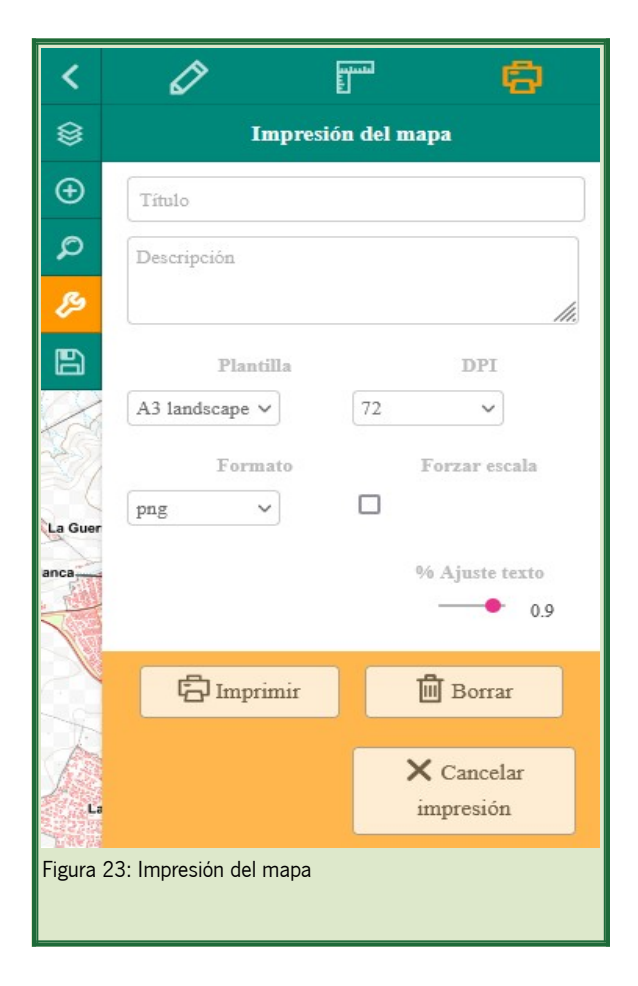

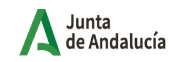

## 3.5 Gestión de la sesión

Permite gestionar la sesión actual mediante un WMC (Web Map Context).

Por un lado se puede cargar una sesión guardada previamente con el nombre escogido, ya sea mediante un fichero WMC (.xml) o mediante una URL donde se encuentre dicho fichero.

| <               | <b>161</b>                                          |  |  |  |
|-----------------|-----------------------------------------------------|--|--|--|
| ۲               | Gestión de la sesión                                |  |  |  |
| Ð               | Cargar Sesión Guardar Sesión                        |  |  |  |
| ø               | Carga un WMC v1.1.0 como fichero o desde<br>una url |  |  |  |
| ß               | Nombre de la sesión                                 |  |  |  |
| 8               | Sesión                                              |  |  |  |
|                 | Fichero WMC                                         |  |  |  |
|                 | Examinar No se ha selecci ningún archivo.           |  |  |  |
|                 | Url WMC                                             |  |  |  |
| 1 Cargar Sesión |                                                     |  |  |  |
| Figura          | 24: Gestión de la sesión. Cargar sesión             |  |  |  |

Por otro lado permite guardar la sesión actual, con la extensión del mapa y las capas WMS cargadas.

| <                | <b>10</b>                                |  |  |
|------------------|------------------------------------------|--|--|
| ۲                | Gestión de la sesión                     |  |  |
| Ð                | Cargar Sesión Guardar Sesión             |  |  |
| ø                | Guarda un WMC v1.1.0 como fichero        |  |  |
| ß                | Titulo del fichero de descarga           |  |  |
| B                | Sesión                                   |  |  |
| 🕒 Guardar Sesión |                                          |  |  |
| Figura           | 25: Gestión de la sesión. Guardar sesión |  |  |

## 4 Herramientas de búsqueda de Espacios Productivos

El visor web ofrece herramientas de filtrado de espacios productivos, parcelas libres y de empresas, proporcionando información individualizada tanto de las áreas industriales (incluidas infraestructuras y parcelas catastrales), parcelas libres (diferenciando por tamaño de parcela), así como de establecimientos ubicados en los espacios productivos, mediante una consulta interactiva en el mismo.

Además la información de la empresas (Razón social, actividad, estrato de empleo y dirección Postal) puede descargarse como una tabla para su tratamiento por lo usuarios que lo deseen.

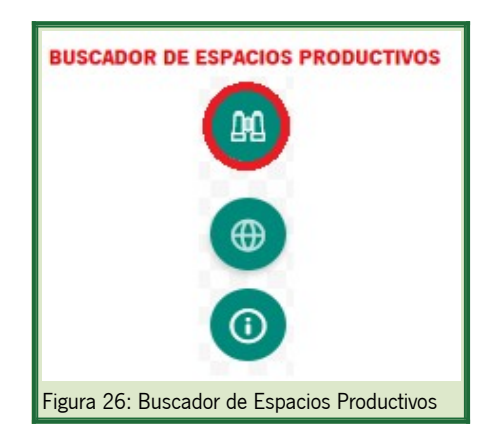

## 4.1 Espacios Productivos

Permite buscar los espacios productivos según el tipo de gestión (privada, pública o público-privada), provincia, municipio, tipología (Agrario, Científico – Tecnológico, Industria y Construcción, Logístico, Servicios, Consolidado sin dato, En consolidación sin dato, Trazado, Planificado), actividad económica principal y nombre de un espacio productivo concreto. Se puede realizar la búsqueda completando al menos un campo.

Previamente a la búsqueda por alguno de los campos mencionados, permite filtrar por ciudades adscritas al Proyecto Ciudades Industriales.

Solo es necesario pulsar sobre "Buscar" para que comience la búsqueda. Al presionar el botón "Limpiar", elimina la búsqueda y los parámetros introducidos.

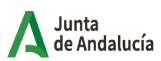

| Espacios Productivos Parcelas Libres Directorio de Empresas<br>Ciudades Industriales<br>• Filtrar por Ciudades Adsoritas al Proyecto Ciudades Industriales<br>Tipo de gestión |  |  |  |
|----------------------------------------------------------------------------------------------------|--|--|--|
| Ciudades Industriales<br>• Filtrar por Ciudades Adscritas al Proyecto Ciudades Industriales<br>Tipo de gestión                                                                |  |  |  |
| • Filtrar por Ciudades Adscritas al Proyecto Ciudades Industriales<br>Tipo de gestión                                                                                         |  |  |  |
| Tipo de gestión                                                                                                    |  |  |  |
|                                                                                                    |  |  |  |
| Tipo de gestión                                                                                                    |  |  |  |
| * Seleccione Tipo de Gestión de Espacios Productivos                                                                                                    |  |  |  |
| Provincias                                                                                                    |  |  |  |
| Provincias                                                                                                    |  |  |  |
| * Seleccione Provincias                                                                                                    |  |  |  |
| Municipios                                                                                                    |  |  |  |
| Municipios                                                                                                    |  |  |  |
| * Seleccione Municipios                                                                                                    |  |  |  |
| Tipologías Espacios Productivos                                                                                                    |  |  |  |
| Tipología espacio productivo                                                                                                    |  |  |  |
| * Seleccione Tipologías de Espacios Productivos                                                                                                    |  |  |  |
| Actividades Económicas Principales de los Espacios Productivos                                                                                                    |  |  |  |
| Actividad económica principal                                                                                                    |  |  |  |
| * Seleccione Actividades Económicas Principales de los Espacios Productivos                                                                                                   |  |  |  |
| Nombre Espacio Productivo                                                                                                    |  |  |  |
| Escriba el nombre del espacio productivo                                                                                                    |  |  |  |
| * Escriba el Nombre del Espacio Productivo                                                                                                    |  |  |  |
|                                                                                                    |  |  |  |
| & Buscar O Limpiar                                                                                                    |  |  |  |

Al clicar sobre un espacio productivo, el mapa centrará la vista sobre la selección realizada.

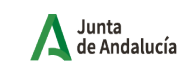

Consejería de Economía, Hacienda y Fondos Europeos

## 4.2 Parcelas libres

Las Parcelas Libres permite realizar las búsquedas según la provincia, municipio, nombre del Espacio Productivo y tipología de parcela (tamaño de parcela en m<sup>2</sup>). Se puede realizar la búsqueda completando al menos un campo.

Previamente a la búsqueda por alguno de los campos mencionados, permite filtrar por ciudades adscritas al Proyecto Ciudades Industriales.

Solo es necesario pulsar sobre "Buscar" para que comience la búsqueda. Al presionar el botón "Limpiar", elimina la búsqueda y los parámetros introducidos.

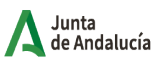

| Bus                                   | Buscador de Espacios Productivos |                        |  |  |
|---------------------------------------|----------------------------------|------------------------|--|--|
| Espacios Productivos                  | Parcelas Libres                  | Directorio de Empresas |  |  |
| Ciudades Industriales                 | al Proyecto Ciudades Ind         | ustriales              |  |  |
| Provincias                            |                                  |                        |  |  |
| Provincias                            |                                  |                        |  |  |
| * Seleccione Provincias               |                                  |                        |  |  |
| Municipios                            |                                  |                        |  |  |
| Municipios                            |                                  |                        |  |  |
| * Seleccione Municipios               |                                  |                        |  |  |
| Espacio Productivo                    |                                  |                        |  |  |
| Escriba el nombre del e               | spacio productivo                |                        |  |  |
| * Escriba el Nombre del Espaci        | o Productivo                     |                        |  |  |
| Tipología Parcela                     |                                  |                        |  |  |
| Tipología Parcelas                    |                                  |                        |  |  |
| Menor de 2.000 m²                     |                                  | Click para seleccionar |  |  |
| Entre 2.000 m² y 5.000 m              | Entre 2.000 m² y 5.000 m²        |                        |  |  |
| Entre 5000 m² y 10.000 m²             |                                  |                        |  |  |
| Mayor de 10.000 m²                    |                                  |                        |  |  |
|                                       |                                  |                        |  |  |
| & Buscar                              | r j                              | O Limpiar              |  |  |
| igura 28: Buscador de parcelas libres |                                  |                        |  |  |

Al clicar sobre una parcela libre, el mapa centrará la vista sobre la selección realizada.

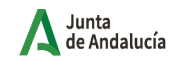

## 4.3 Directorio de empresas

El Directorio de Empresas permite realizar las búsquedas por el nombre del espacio productivo, según la actividad empresarial, el nombre del establecimiento, así como, por provincia y municipio. Se puede realizar la búsqueda completando al menos un campo.

Solo es necesario pulsar sobre "Buscar" para que comience la búsqueda. Al presionar el botón "Limpiar", elimina la búsqueda y los parámetros introducidos.

| Buscador de Espacios Productivos                       |                        |  |  |  |  |
|--------------------------------------------------------|------------------------|--|--|--|--|
| Espacios Productivos Parcelas Libres                   | Directorio de Empresas |  |  |  |  |
| Espacio Productivo                                     |                        |  |  |  |  |
| Escriba el nombre del espacio productivo               |                        |  |  |  |  |
| * Escriba el Nombre del Espacio Productivo             |                        |  |  |  |  |
| Actividades Económicas                                 |                        |  |  |  |  |
| Tipo de Actividad                                      |                        |  |  |  |  |
| * Seleccione Actividades Económicas de la Empresa      |                        |  |  |  |  |
| Nombre Establecimiento                                 |                        |  |  |  |  |
| Escriba el nombre del establecimiento                  |                        |  |  |  |  |
| * Escriba el Nombre del Establecimiento (Razón Social) |                        |  |  |  |  |
| Provincias                                             |                        |  |  |  |  |
| Provincias                                             |                        |  |  |  |  |
| * Seleccione Provincias                                |                        |  |  |  |  |
| Municipios                                             |                        |  |  |  |  |
| Municipios                                             |                        |  |  |  |  |
| * Seleccione Municipios                                |                        |  |  |  |  |
| a Buscar                                               | O Limpiar              |  |  |  |  |
| Figura 29: Buscador del Directorio de Empresas         |                        |  |  |  |  |

Al clicar sobre un espacio productivo, el mapa centrará la vista sobre la selección realizada.

## 5 OTRAS FUNCIONALIDADES

## 5.1 Consulta de capas

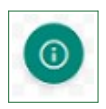

Permite obtener la información de un punto concreto del mapa asociada a las capas cargadas (activas y visibles).

Para activarlo, es necesario pulsar sobre el botón, posteriormente pulsar sobre sobre el lugar buscado del mapa y se realizará la consulta de información correspondiente. Para desactivarlo, basta con pulsarlo de nuevo. Si la consulta al punto de información obtiene más de un resultado, se mostrará una pestaña por cada capa de la que haya recibido información.

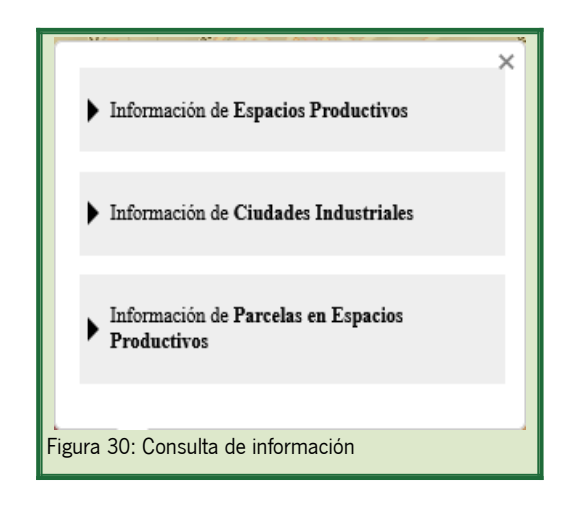

Para desplegar la información de cada pestaña, hay que pulsar sobre

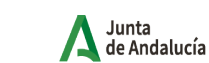

Dentro de Ciudades Industriales se muestra la información correspondiente a la ciudad seleccionada; también se puede consultar la información estadística y el proyecto iniciativa Ciudades Industriales.

| <ul> <li>Información de Espacios Pro</li> <li>Información de Ciudades Información de Ciudades Informacintes Información de Ciudades Información de Ciudades Informacin</li></ul> | oductivos<br>ndustriales                  |  |
|----------------------------------------------------------------------------------------------------|-------------------------------------------|--|
|                                                                                                    | Mainena dal Alana                         |  |
| Provincia:                                                                                                    | Sovilla                                   |  |
| Última Actualización:                                                                                                    | 18/10/2023                                |  |
| <ul> <li>Información iniciativa Ciuda</li> <li>Información de Parcelas en la construcción de Parcelas en la construc</li></ul> | ades Industriales<br>Espacios Productivos |  |
| gura 31: Consulta de informaci                                                                                                    | ón de Ciudades Industriales               |  |

Dentro de Espacios Productivos se muestra la información correspondiente al espacio seleccionado; también se puede consultar la información estadística municipal y la oferta anual de titulados y demandantes de empleo, así como, el listado de empresas del espacio productivo.

| ▼ Información de Espacios Productivos                                                                                                    |                                              |   |  |  |
|----------------------------------------------------------------------------------------------------|----------------------------------------------|---|--|--|
| Nombre:                                                                                                    | Suelo Industrial Mairena del Alcor (I1)      | - |  |  |
| Nombre Alternativo:                                                                                                    | Pol. Ind. Los Cantosales                     |   |  |  |
| Situación:                                                                                                    | Periférico                                   |   |  |  |
| Estado:                                                                                                    | En Consolidación                             |   |  |  |
| Tipología:                                                                                                    | Agrario                                      |   |  |  |
| Actividad Económica Principal:                                                                                                    | Agricultura, Ganadería, Silvicultura y Pesca |   |  |  |
| Tipo Gestión:                                                                                                    | Privada                                      |   |  |  |
| Gestor:                                                                                                    | Ayuntamiento de Mairena del Alcor            |   |  |  |
| Teléfono:                                                                                                    | 645032116                                    |   |  |  |
| Web:                                                                                                    | https://www.mairenadelalcor.org              |   |  |  |
| Municipio:                                                                                                    | Mairena del Alcor                            |   |  |  |
| Adscrito al proyecto Ciudades Industriales:                                                                                                    | Si                                           |   |  |  |
| Provincia:                                                                                                    | Sevilla                                      |   |  |  |
| Superficie total (m²)                                                                                                    | 125042                                       |   |  |  |
| Consultar Empresas en el espacio productivo         Información estadística municipal         Oferta anual de titulados (universitarios y FP) y demandantes de empleo         Información de Ciudades Industriales |                                              |   |  |  |
| Información de Parcelas en Espacios Productivos                                                                                                    |                                              |   |  |  |
| ura 32: Consulta de información de Espacios Productivos                                                                                                    |                                              |   |  |  |

Dentro de Parcelas en Espacios Productivos se muestra la información correspondiente a la parcela seleccionada, así como poder consultar las empresas ubicadas en la parcela.

| Información de Ciudades Industriales                    |                             |   |  |  |  |
|---------------------------------------------------------|-----------------------------|---|--|--|--|
| Información de Espacios Productivos                     |                             |   |  |  |  |
| <ul> <li>Información de Parcelas en Espacios</li> </ul> | Productivos                 |   |  |  |  |
| Nombre:                                                 | Parque Logístico de Carmona |   |  |  |  |
| Referencia catastral:                                   | 4174701TG5447S              | - |  |  |  |
| Uso principal:                                          | Solar                       | - |  |  |  |
| Superficie total de la parcela (m <sup>2</sup> ):       | 6330                        | - |  |  |  |
| Superficie industrial (m²):                             | 0                           | - |  |  |  |
| Superficie de almacén-estacionamientos<br>(m²):         | 0                           |   |  |  |  |
| Superficie comercial (m²):                              | 0                           |   |  |  |  |
| Superficie de oficinas (m²):                            | 0                           | _ |  |  |  |
| Superficie industrial-agraria (m²):                     | 0                           |   |  |  |  |
| Superficie de solares en la parcela (m²):               | 6330                        | _ |  |  |  |
| Superficie de otros usos (m²):                          | 0                           | _ |  |  |  |
| Municipio:                                              | Carmona                     |   |  |  |  |
| Adscrito al proyecto Ciudades Industriales:             | Si                          | _ |  |  |  |
| Provincia:                                              | Sevilla                     |   |  |  |  |
| Consultar Empresas en la parcela                        |                             |   |  |  |  |
| gura 33: Consulta de información de pa                  | ircelas                     |   |  |  |  |

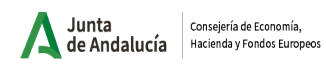

## 5.1.1 Información de Espacios Productivos

|            |                     |                                                       | Información de Experios<br>worne:<br>Basacio:<br>Statos:<br>Testos<br>Statos:<br>Serona a Principal:<br>Secona a proposito<br>Cuatoses no<br>Proposito<br>Superifica total (m)<br>Con | Predectivo<br>Pregue Empresaria Juncari<br>Pargue Empresaria Juncari<br>Pargue Empresaria Juncari<br>Consolidado<br>Generalo<br>Conserio<br>Conserio<br>Conserio<br>Sociolo del Pargue Empresariat.<br>Biology Marcology Juncari se<br>Aboloto<br>Biology<br>Conserio<br>Conserio |                                                       |                            | Acces                                           |
|------------|---------------------|-------------------------------------------------------|----------------------------------------------------------------------------------------------------|----------------------------------------------------------------------------------------------------|-------------------------------------------------------|----------------------------|-------------------------------------------------|
| thou       | Ibolote<br>Id<br>81 | Espacio Productivo<br>Parque Empresarial<br>Jonecaria | <ul> <li>Información de Parcelas e</li> <li>Referencia<br/>Catastral</li> <li>3698008VG4139H</li> </ul>                                                                               | Región Productivos<br>Región Social<br>PUBLINOVA CREACION Y DISEÑO SL                                                                                                    | Directorio de Empresas Actividad Actividad Actividad  | Estrato<br>Sin asalariados | Direction<br>CA CAPILEIRA, SN                   |
| AT A       | 91                  | Parque Empresarial<br>Juncaril                        | 3397704VG4139G                                                                                                    | GRUPO GP3 MOTODIST                                                                                                    | Comercio                                              | Sin asalariados            | C/ ALMUÑERCAR. PARC. 340. G, S/N                |
|            | 135                 | Parque Empresarial<br>Juncaril                        | 3500301VG4230S                                                                                                    | API MOVILIDAD SA                                                                                                    | Construcción                                          | De 10 a 19<br>asalariados  | CL LOJA PARCELA 127<br>NAVE48.POL.JUNCARIL, S/N |
|            | 162                 | Parque Empresarial<br>Juncaril                        | null                                                                                                    | BIOCARBUROS DEL ALMANZORA SA                                                                                                    | Comercio                                              | De 1 a 2 asalariados       | CL LOJA GUADIX PG JUNCARIL, S/N                 |
| Nº Sa      | 175                 | Parque Empresarial<br>Juncaril                        | 2701411VG4220B                                                                                                    | UTE ARTES                                                                                                    | Construcción                                          | De 1 a 2 asalariados       | CL MOTRIL ESQUINA SORVIRAN NAVE, 234            |
| 1. A       | 176                 | Parque Empresarial<br>Juncaril                        | 3397759VG4139G                                                                                                    | NEW COCOO SL                                                                                                    | Comercio                                              | De 1 a 2 asalariados       | CA HUETOR VEGA, S/N                             |
| The        | 228                 | Parque Empresarial<br>Juncaril                        | 2909702VG4220H                                                                                                    | VIGON OESTE SA                                                                                                    | Transporte y almacenamiento                           | De 6 a 9 asalariados       | CL MONTEFRIO, S/N                               |
| ////       | 245                 | Parque Empresarial<br>Juncaril                        | 3008130VG4220H                                                                                                    | AUTOTRANSPORTES MORENO SL                                                                                                    | Transporte y almacenamiento                           | De 10 a 19<br>asalariados  | CL BAZA PARCELA 328 PG JUNCARIL, S/N            |
|            | 364                 | Parque Empresarial<br>Juncaril                        | 2809701VG4220H                                                                                                    | GESTION UNIFICADA DE FERTILIZANTES SL                                                                                                    | Actividades Administrativas, Financieras y de Seguros | De 20 a 49<br>asalariados  | PG JUNCARIL CALLE LOJA, S/N                     |
| 2          | 387                 | Parque Empresarial<br>Juncaril                        | 3500301VG4230S                                                                                                    | IMESAPI SA                                                                                                    | Construcción                                          | De 20 a 49<br>asalariados  | CL LOJA PARCELA 127 NAVE 48, S/N                |
| Y          | 490                 | Parque Empresarial<br>Juncaril                        | null                                                                                                    | PLASTICOS JUNCARIL SA                                                                                                    | Industria manufacturera Resto                         | De 50 a 99<br>asalariados  | PG JUNCARIL, S/N                                |
| H/         | 657                 | Parque Empresarial<br>Juncaril                        | 3504127VG4230S                                                                                                    | GIMENEZ GANGA SLU                                                                                                    | Industria manufacturera Resto                         | De 10 a 19<br>asalariados  | CL MONTEJICA, S/N                               |
| 500 m      |                     |                                                       |                                                                                                    |                                                                                                    | Descargar datos                                       |                            | ATTAN AV                                        |
| gura 34: I | nfo                 | rmación de                                            | Espacios Pro                                                                                                    | ductivos                                                                                                    |                                                       |                            |                                                 |

| Término                           | Explicación                                                                                                    |
|-----------------------------------|----------------------------------------------------------------------------------------------------|
| Información: Espacios Productivos | Ofrece información detallada del Espacio Productivo seleccionado                                                     |
| Directorio de Empresas            | Permite consultar los establecimientos que tiene el<br>Espacio Productivo                                            |
| Descargar datos                   | Permite la descarga de los datos de las empresas<br>ubicadas en el Espacio Productivo seleccionado en<br>formato CSV |

| <b>⊕</b> | -                              | Pol. 146.1           | erka (Pautaleon  | Información de Parc                             | las en Espacios Producti | ivos                      |    |
|----------|--------------------------------|----------------------|------------------|-------------------------------------------------|--------------------------|---------------------------|----|
| Ø 🎮      | ATTOL                          |                      |                  | Nombre:                                         | Parque E                 | Empresarial Espaldillas   |    |
|          | Pol Ind FI/                    | Palmatillo Polit     | A San Nicolas    | Referencia catastral:                           | 4597901                  | TG4349N                   |    |
| R        | The                            |                      | Poi Ind Fride    | Uso principal:                                  | Uso indu                 | ıstrial                   |    |
| Los N    | aranjos                        | // 田目月               |                  | Superficie total de la paro                     | la (m²): 61626           |                           |    |
|          |                                |                      |                  | Superficie industrial (m <sup>2</sup> ):        | 61626                    |                           |    |
|          |                                |                      |                  | Superficie de solares en la                     | parcela (m²): 0          |                           |    |
|          |                                |                      |                  | Superficie de otros usos (m                     | ²): 0                    |                           |    |
| 3 Cathy  | 1.                             |                      | TUT              | Municipio:                                      | Alcalá d                 | e Guadaíra                |    |
| I DE N   |                                |                      |                  | Adscrito al proyecto Ciuda                      | les Industriales: No     |                           |    |
| 88-2     | . /                            |                      |                  | Provincia:                                      | Sevilla                  |                           |    |
|          |                                |                      | Directo          | rio de Empresas                                 |                          | ×                         | 2. |
| Id       | Espacio Productivo             | Referencia Catastral | Razón Social     | Actividad                                       | Estrato                  | Dirección                 |    |
| 13465 F  | Parque Empresarial Espaldillas | 4597901TG4349N       | PUERTAS ALUDOORS | Comercio                                        | Sin asalariados          | PG LA RED SUR CALLE 9, 11 | 3  |
| 37473 F  | Parque Empresarial Espaldillas | 4597901TG4349N       | STRUGAL SOLAR SL | Metalurgia y fabricación de productos metálicos | De 10 a 19 asalariados   | PO LA RED SUR CALLE 9, 11 |    |
|          |                                |                      |                  | Descargar datos                                 |                          |                           |    |

## 5.1.2 Información de parcelas y empresas en espacios productivos

|                                  | Término  |    |          | Explicación                                                                                         |
|----------------------------------|----------|----|----------|----------------------------------------------------------------------------------------------------|
| Información:<br>Productivos      | Parcelas | en | Espacios | Ofrece información detallada de la parcela seleccionada                                             |
| Consultar Empresas en la parcela |          |    |          | Permite consultar los establecimientos que tiene la parcela catastral                               |
| Descargar datos                  |          |    |          | Permite la descarga de los datos de las empresas ubicadas en la parcela seleccionada en formato CSV |

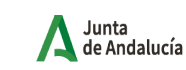

## 5.2 Zoom

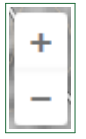

Permite alejar/acercar el mapa modificando la escala de visualización. Mediante la rueda del ratón también se puede regular el nivel de zoom.

### 5.3 Zoom inicial

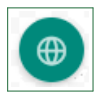

Al pulsarlo, permite hacer zoom sobre la vista inicial del mapa.

## 5.4 Información del mapa

Permite la visualización de las coordenadas en las que se encuentra el puntero del ratón sobre el mapa, así como la escala actual y el minimapa con la zona que se está visualizando varios zooms por encima. Cuando hay cargada más de una sesión en el visor, también permite la selección de la sesión que debe mostrarse.

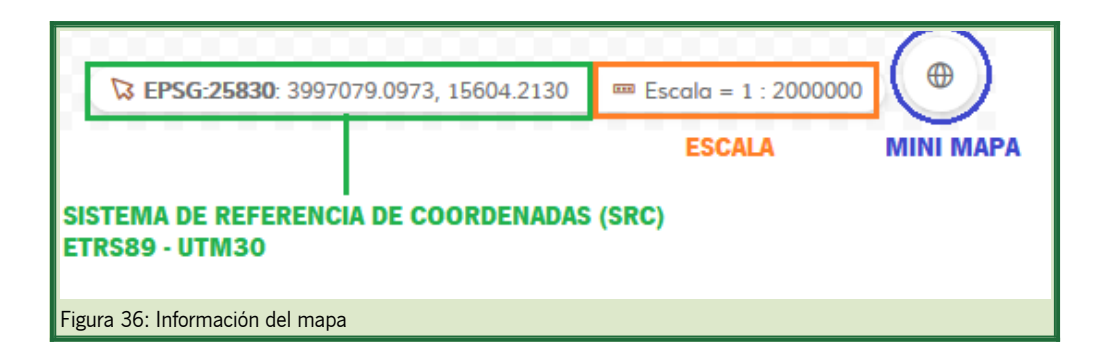